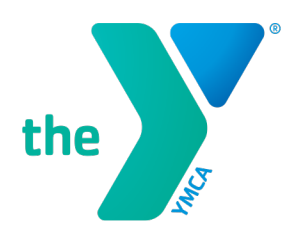

FOR YOUTH DEVELOPMENT® FOR HEALTHY LIVING FOR SOCIAL RESPONSIBILITY

### UPGRADE OR DOWNLOAD THE NEW (DAXKO) OSHKOSH YMCA APP TODAY!

The new Oshkosh YMCA app is called **Daxko** and is available in the Apple and Google Play stores. The current Oshkosh Y app will be discontinued shortly!

#### DOWNLOAD AND/OR UPDATE YOUR APP TODAY:

<u>Click this link</u> from an Apple device to download the app. (<u>https://apple.co/2TCS3FR</u>) <u>Click this link</u> from an Android device to download the app. (<u>https://bit.ly/2F8R1ax</u>)

- Daxko
- 1. Click or type in one of the links above to **INSTALL** the new **Daxko Inc** Oshkosh YMCA app on your phone. You can also Search for "**Daxko**" in the App Store on your phone.
- 2. Search for your health and wellness center. Search "Oshkosh Community YMCA."
- 3. The NEW Daxko app will open automatically. You can click "Let's Go" to take a quick tour of the new app and its features. Once you're done, the app will take you to the home screen of the NEW app!
- 4. Congratulations! The NEW Daxko app is now installed on your phone. NOTE: The New app is called Daxko. If you have an Apple device, the app will have a "Y" logo as the icon. (Like this! →) If you have an Android device, the app will have the Daxko logo as the icon. (Like this! →)
- 5. Now that your new app is installed, DELETE and/or UNINSTALL the Oshkosh Community YMCA app. This App will deactivate after April 12. (Make note of you member card number if you do not have a scan card! You will need this for the new app.)

## **NEW APP SETUP:**

# LOAD YOUR MEMBERSHIP CARD TO SCAN IN WITH THE APP:

- 1. Open the **Daxko** app.
- 2. On the bottom toolbar, click **Cards**.
- 3. Click **Add New Card** in the top right corner.
- 4. Type in your **Member Name**.
- 5. Next, enter your member care number or click **Scan Card** and scan the barcode on your member card. Click **SAVE**.
- 6. Your member card is now loaded, and you can scan in right from your phone!

# SETUP YOUR PREFERENCES AND NOTIFICATIONS:

- 1. Open the **Daxko** app.
- 2. On the bottom toolbar, click **More**.
- 3. Click the gear **Preferences** icon.
- 4. Under Preferences, select Notifications.
- 5. Under Notifications, choose and update what notifications you would like to receive on the app. You can update and change these at any time.

**NOTE:** The app is the best place for real-time information such as facility closures, etc. Having these notifications ON is handy!

OSHKOSH COMMUNITY YMCA • www.oshkoshymca.org DOWNTOWN 324 Washington Avenue, Oshkosh, WI 54901 • 920-236-3380 20TH AVENUE 3303 West 20th Avenue, Oshkosh, WI 54904 • 920-230-8439 TENNIS CENTER 640 E. County Trunk Y, Oshkosh, WI 54901 • 920-236-3400